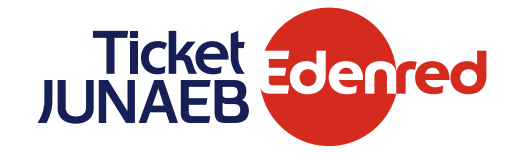

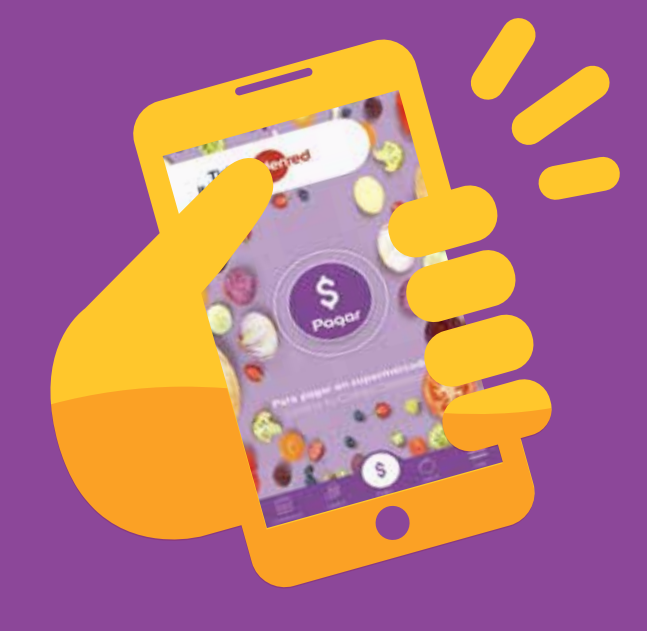

## **MANUAL** Nuevo registro web

Estudiantes Junaeb

www.becaticketjunaeb.cl

## Principales cambios al registrarse

00

| REGIST    | 20                              |                                                                                     |           | Antes:             |                           |                  |
|-----------|---------------------------------|-------------------------------------------------------------------------------------|-----------|--------------------|---------------------------|------------------|
|           | RUT                             | Requerido                                                                           |           | Número tarjeta     | Requerido                 |                  |
| $\square$ | N° serie cédula de<br>identidad | Requerido                                                                           |           |                    |                           |                  |
|           | Nombre                          | Requestide                                                                          |           | Ahora:             |                           |                  |
|           | Apellido paterno                | Requerido                                                                           |           | N° serie cédula de | Requerido                 | 0                |
|           | Apellido materno                | Requesido                                                                           |           | Identidad          |                           |                  |
|           | Género                          | 🔿 Masculino 🔘 Femenino                                                              |           | * <b>NO</b> requie | ere el Nº de la tarjeta p | ara el registro. |
| Fee       | cha de nacimiento               | Día 💙 Mes 💙 Año                                                                     | ~         | * Validació        | n con N° serie cédula c   | de identidad.    |
|           | Email                           | Requerido                                                                           |           |                    |                           |                  |
| $\square$ | Confirmar Email                 | Requestide                                                                          | $\supset$ | Confirmac          | ción email, evitando erro | ores de tipeo.   |
|           | Celular                         | Requerido                                                                           |           |                    |                           |                  |
|           | Clave web                       | Requerido                                                                           | Θ         |                    |                           |                  |
|           | Repetir clave web               | Requerido                                                                           |           |                    |                           |                  |
|           |                                 | <ul> <li>Quiero recibir información y beneficios sobre mi bec<br/>junaeb</li> </ul> | a ticket  |                    |                           |                  |
|           |                                 | Registrarme                                                                         |           |                    |                           |                  |
|           | Al registrarse, usted           | acepta las condiciones de uso y políticas de privacidad                             |           |                    |                           |                  |
|           | ۷۶<br>Vlos                      | a es usuario registrado? Inicie sesión<br>idó su clave web? Recuperar clave web     |           |                    |                           |                  |

Registro web paso a paso

Ingresa a **becaticketjunaeb.cl** 

y haz clic a una de estas dos opciones

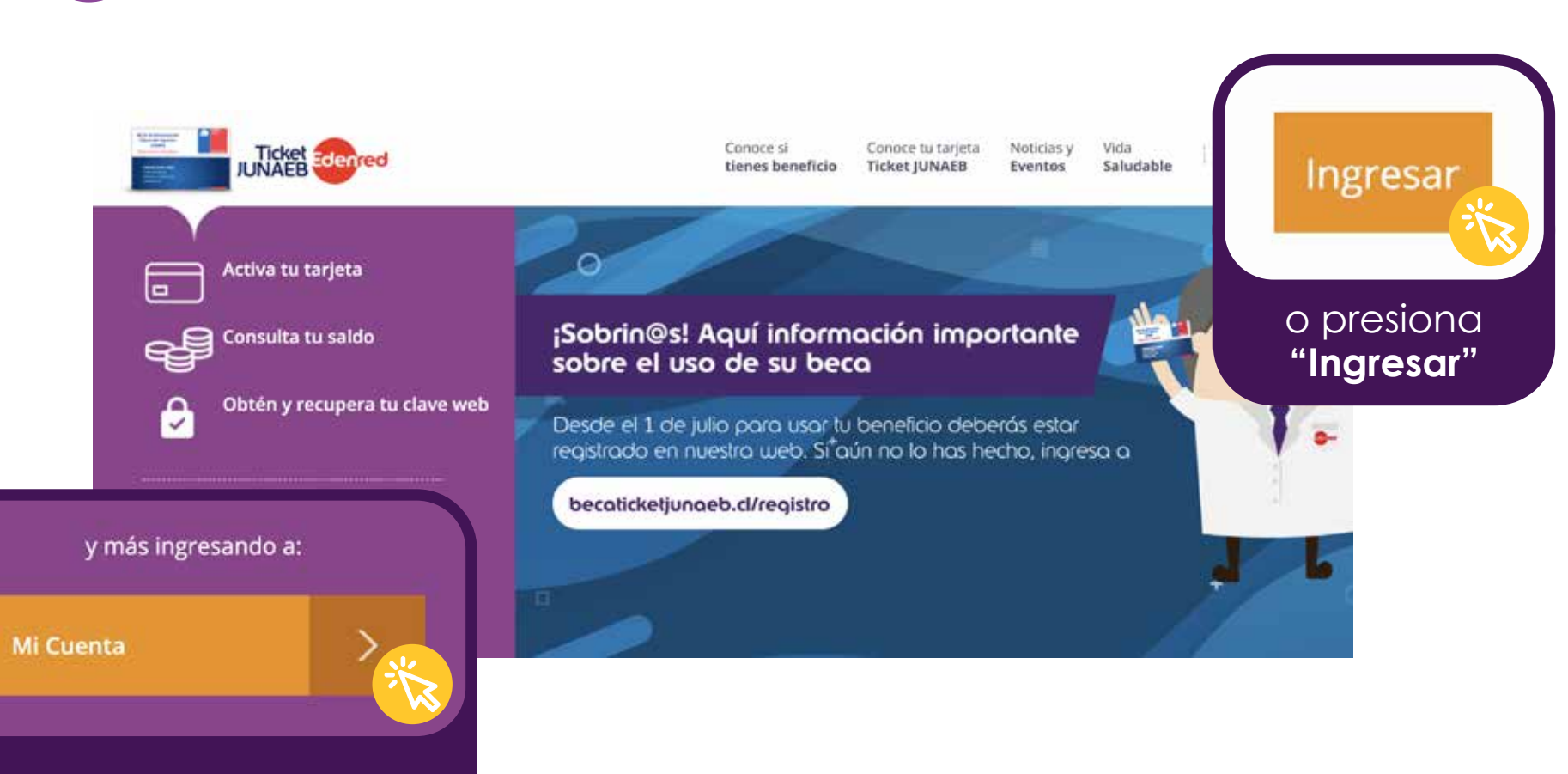

Presiona "Mi Cuenta"

## Registro web paso a paso

O

0

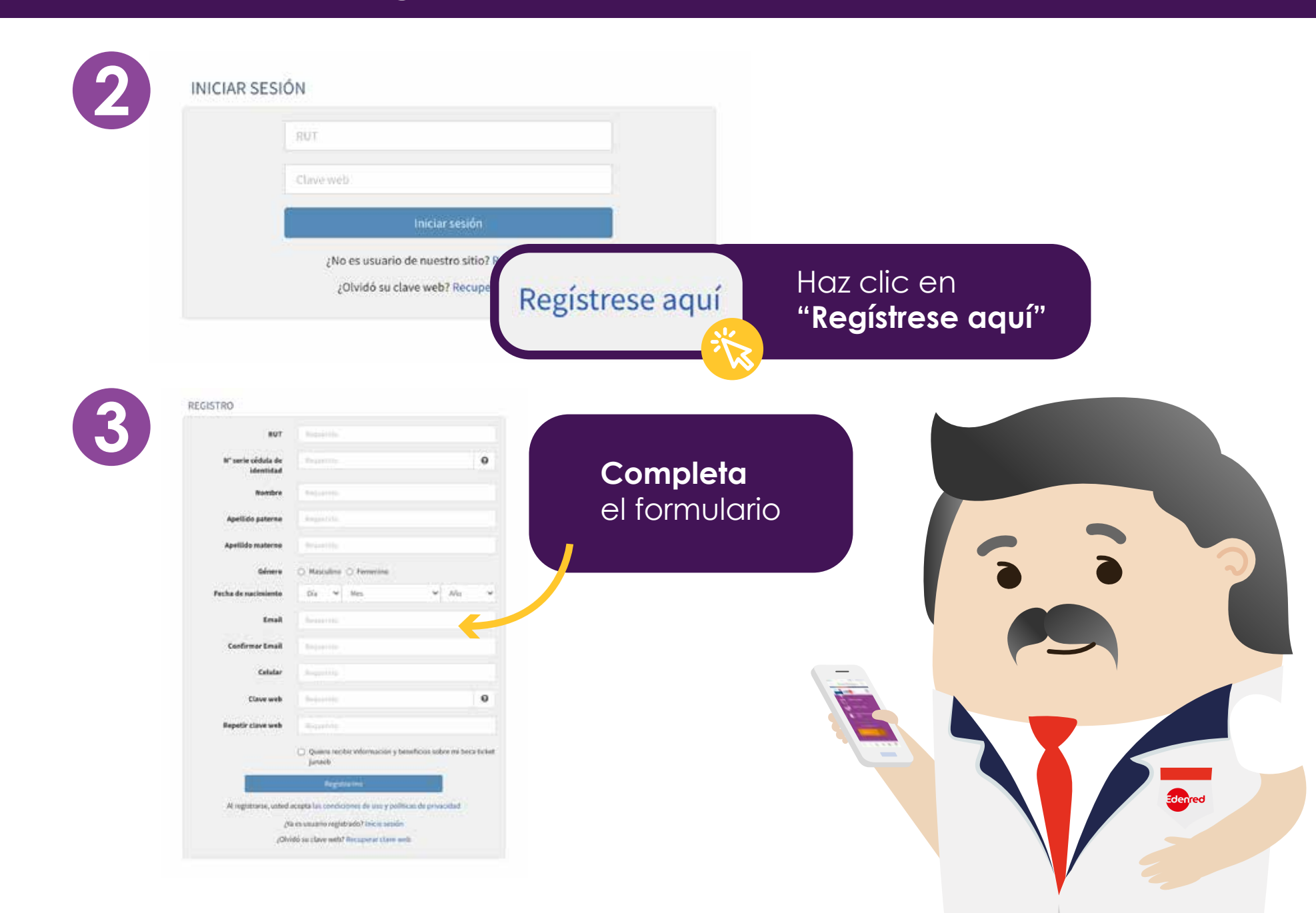

## Registro web paso a paso

| REGISTRO                        |                        |      | IDENTIDAD SERVICIO DE REGISTRO CIVIL E IDENTIFICACIÓN              |
|---------------------------------|------------------------|------|--------------------------------------------------------------------|
| RUT                             | Requerido              | _    | JUNAEB<br>JUNAEB                                                   |
| N° serie cédula de<br>identidad | Requerido              | •    |                                                                    |
| Nombre                          | Requirido              |      | 21 FEB 1955 10000000<br>FICHA DE IMISIÓN<br>1 SEP 2014 21 FEB 2023 |
| Apellido paterno                | Requerido              |      | FIRMA DEL TITULAR                                                  |
| Apellido materno                | Requerido              |      | RUN 0.000.000-0 U.G J.U.A.D                                        |
| Género                          | 🔿 Masculino 🔿 Femenino |      |                                                                    |
| Fecha de nacimiento             | Dia 🗸 Mes 🗸            | ño 🗸 |                                                                    |
| Email                           | Requerido              |      |                                                                    |
| Confirmar Email                 | Requerido              |      |                                                                    |
| Celular                         | Requericts             |      | Profesión: TIO JUNA                                                |
| Claus web                       | Requirido              | Θ    | 00000000000000000000000                                            |

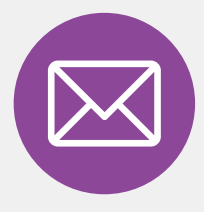

 $O^{\circ}$ 

1) Una vez finalizado el registro correctamente, se envía un **mail de confirmación de registro** e indicaciones del uso del beneficio sin tarjeta.

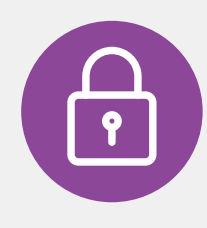

2) El beneficiario tendrá 5 intentos para el ingreso correcto del N° de serie de la cédula de identidad, si llega al 5° intento fallido, se bloqueará el registro por temas de seguridad.